## **Configurando Softphone MicroSip | Computador**

/VOIP /Configurando Softphone MicroSip | Computador

## MicroSip: Versão 2

- Baixe o aplicativo no site <a href="https://www.microsip.org/downloads">https://www.microsip.org/downloads</a> (para este tutorial instalamos o arquivo MicroSIP-Lite-3.19.31.exe) e instale-o em seu computador;
- Clique no ícone "seta" (lateral superior direita) e logo em seguida clique em "Adicionar Conta"

| G MicroSIP   | - R —        |         | ×  |                                      |                        |  |
|--------------|--------------|---------|----|--------------------------------------|------------------------|--|
| Teclado Char | madas Contat | ios     | ~  | Manter ativa<br>Editar conta         | Ctrl+M                 |  |
|              |              |         |    | Adicionar conta                      |                        |  |
| 1            | 2 ABC        | 3 DEF   |    | Configurações                        | Ctrl+P                 |  |
| 4 041        | 5 10         | 6 100   |    | Atalhos                              | Ctrl+S                 |  |
| 7 PORS       | 8 TUV        | 9 WXYZ  |    | Sempre no topo<br>Ver arquivo de log |                        |  |
| *            | 0            | #       |    | Visitar website<br>Ajuda             | Ctrl+W<br>Ver. 3.19.31 |  |
| R            | +            | С       |    | Sair                                 | Ctrl+Q                 |  |
|              | Chamar       | Ģ       | 2  | Mary                                 |                        |  |
| 4            |              |         |    |                                      |                        |  |
| 1            |              |         | 1  | 10000 (States)                       |                        |  |
|              | Df           | AA RI   | EC |                                      |                        |  |
| Online       |              | v4b-105 | ;  |                                      |                        |  |

• Em seu painel PABX vá em "Ramais" e clique o no ícone "Lápis" no ramal que deseja fazer a configuração

| PÄBXIP   | Lista de Ramais |             |           | 6/10           |
|----------|-----------------|-------------|-----------|----------------|
| ushboard | NÚMERO          | NOME        | STATUS    | CONFIGURAÇÕES  |
|          | 108             | Comercial-3 | Office    | C Editor Ramad |
|          | 107             | Suporte-7   | 😑 Office  | 2 2 0 0 8      |
|          | 106             | comercia-3  | Office    | 2 0 0 8        |
|          | 103             | comercial-1 | 😑 Otfline | 07 w 0 8       |
|          | 102             | suporte-2   | 😑 Offline | (f ~ 0 §       |
|          | 100             | Suporte-1   | 😑 Otfline | ☞ ∞ ∅ ĝ        |
|          |                 |             |           |                |

• Identifique em seu painel PABX as seguintes informações:

|          | PERCE            |
|----------|------------------|
| 55       |                  |
| 3        | Ramata           |
| Circle   | de Tamai         |
|          |                  |
|          |                  |
| в        |                  |
| ۳<br>۲   |                  |
| 2        |                  |
| *<br>::: | Nicesco Internet |
|          |                  |
|          |                  |

- Teste sua empresa Nome da conta 2 Servidor SIP 34.95.151.151 2 Proxy SIP 3. suaempr-108 Usuário\* 2 2 Domínio\* 34.95.151.151 4 suaempr-108 ? 5. Login 6. ..... Senha 2 exibir senha Nome de exibição ? 2 Número da caixa p... 2 Prefixo de discagem 2 Dial Plan Hide Caller ID Desabilitado 2 Criptografia de mídia UDP 2 Transporte Auto 2 Endereço público 300 15 Atualizar Registro Manter ativo Publicar presença 2 Permitir reescrever IP 2 7. ICE ? Desabilitar timers de sessão ? Salvar Cancelar
- Agora vamos preencher os respectivos campos no softphone:

- 1. NOME DA CONTA: Você pode escolher o nome que desejar para identificar esse registro
- 2. SERVIDOR SIP: informação padrão: sip20.pabxsip.com.br

- 3. **USUÁRIO:** usuário de Autenticação (informação disponível no painel PABX, conforme print anterior)
- 4. **DOMÍNIO:** informação padrão: sip20.pabxsip.com.br
- 5. **LOGIN:** usuário de Autenticação (informação disponível no painel PABX, conforme print anterior)
- 6. **SENHA:** senha disponível no painel PABX (conforme print anterior)
- 7. Clicar em "SALVAR".

## Prontinho!

Seu Softphone MicroSIP está devidamente configurado. Agora é só começar a usá-lo!

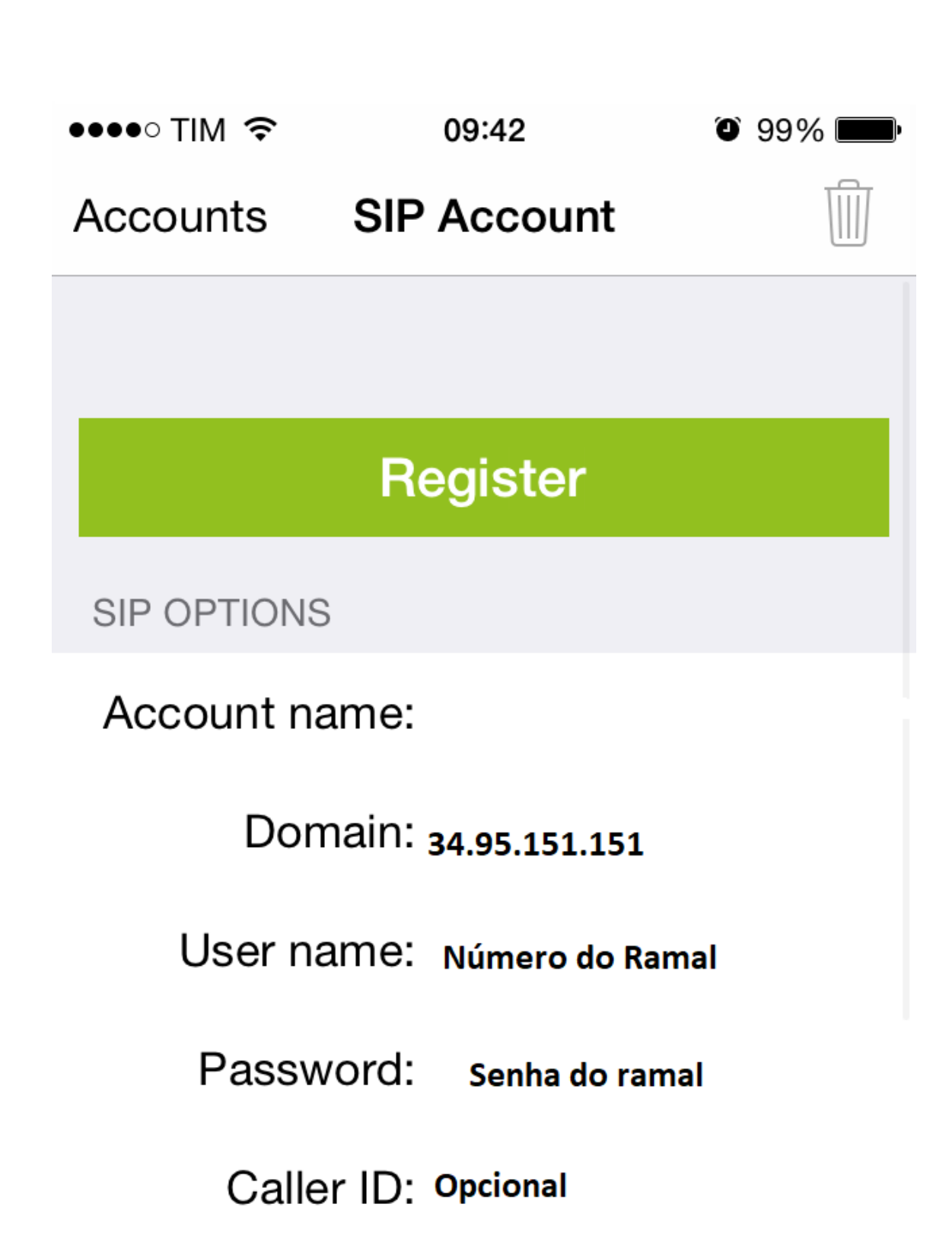